# HOME FEDERAL

## How to Install RDC Scanner & Drivers

Special Instructions: If you have drivers from our previous system, you will need to uninstall them.

*Windows 10:* Open the Control Panel > Under "Programs" select Uninstall a program. Locate either the Panini or Ranger drivers. Right and select Uninstall/ Change and follow the prompts *Windows 7:* This version of Windows is no longer supported

**Do not connect your RDC machine** until prompted to do so, if the machine is connected before prompted errors can occur. If an error occurs with the install please restart your computer and begin the process from the beginning.

- 1. Login into Online Banking
- 2. Navigate to the "Deposit Check" link under the Transactions Menu

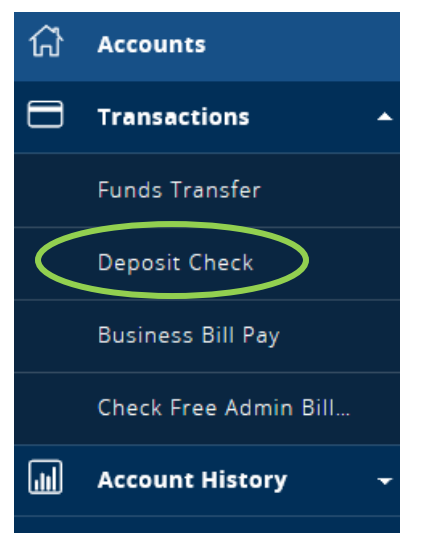

- 3. A new window will open, displaying your RDC Dashboard, select the Transactions Menu
- 4. Select Remote Deposit Complete

| 🚯 Dashboard  | < | Transactions            |                                                 |  |  |  |
|--------------|---|-------------------------|-------------------------------------------------|--|--|--|
| Transactions |   | Quick Links             |                                                 |  |  |  |
| Reports      |   | Check Processing        | Bulk Operations                                 |  |  |  |
|              |   | Remote Deposit Complete | <u>Void</u><br><u>Resolve</u><br><u>Approve</u> |  |  |  |

- 5. A file should automatically ask to be downloaded after you get to this page. Follow any Prompts you are given to install the driver client. *This will vary from computer to computer. If the file does not automatically open try clicking "Create New Deposit" If it still does not appear, check your downloads folder on your computer for a file either titled EPS Device Control or EPS Driver Client.*
- 6. Choose your Device Manufacturer and model select install

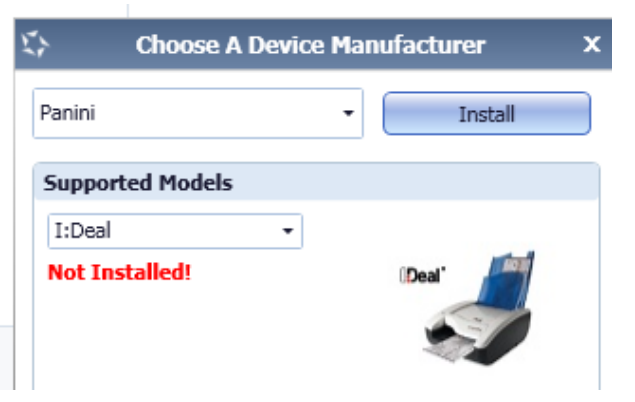

#### HFSB Client Procedure

### Updated: 4/19/2017

7. Highlight the device you would like to install, and select Install again, and then follow the instructions.

| Add/Remove Device Installers                       | Add/Remove Device Installers                           |  |  |  |  |  |
|----------------------------------------------------|--------------------------------------------------------|--|--|--|--|--|
| File View                                          | File View                                              |  |  |  |  |  |
| Add/Remove Devices                                 | Add/Remove Devices                                     |  |  |  |  |  |
| Installers                                         | A Panini Install Wizard: Welcome X                     |  |  |  |  |  |
| Manufacturer Version Available Installed           | Welcome Doguiroments                                   |  |  |  |  |  |
| ▶ Panini 4.4.205 🔽 🗖                               | Information                                            |  |  |  |  |  |
|                                                    | Program Detection                                      |  |  |  |  |  |
|                                                    | Download                                               |  |  |  |  |  |
|                                                    | Install                                                |  |  |  |  |  |
|                                                    | Complete                                               |  |  |  |  |  |
|                                                    |                                                        |  |  |  |  |  |
|                                                    |                                                        |  |  |  |  |  |
| Vision X My Vision X I:Deal wI:Deal                |                                                        |  |  |  |  |  |
|                                                    |                                                        |  |  |  |  |  |
| Vision X Vision X Deal at Deal                     |                                                        |  |  |  |  |  |
|                                                    |                                                        |  |  |  |  |  |
|                                                    |                                                        |  |  |  |  |  |
|                                                    | < Back Next > Cancel                                   |  |  |  |  |  |
|                                                    |                                                        |  |  |  |  |  |
|                                                    | Install Uninstall                                      |  |  |  |  |  |
| Uninstail                                          |                                                        |  |  |  |  |  |
|                                                    |                                                        |  |  |  |  |  |
| Add/Remove Device Installers                       | Add/Remove Device Installers                           |  |  |  |  |  |
| File View                                          | File View                                              |  |  |  |  |  |
| Add/Remove Devices                                 | Stand Add/Remove Devices                               |  |  |  |  |  |
| Teste lleve<br>Panini Install Wizard: Installing X | Taskallasa<br>Danini Install Witzard: Download Y       |  |  |  |  |  |
|                                                    |                                                        |  |  |  |  |  |
| Welcome Install Done                               | Welcome Install Ready                                  |  |  |  |  |  |
| Press Next Button to continue.                     | Press Next Button to start device driver installation. |  |  |  |  |  |
| Download                                           | ► Download                                             |  |  |  |  |  |
| ▶ Install                                          | Install                                                |  |  |  |  |  |
| Complete                                           | Complete                                               |  |  |  |  |  |
|                                                    | Download Complete                                      |  |  |  |  |  |
|                                                    |                                                        |  |  |  |  |  |
|                                                    |                                                        |  |  |  |  |  |
|                                                    |                                                        |  |  |  |  |  |
| <b>N</b>                                           |                                                        |  |  |  |  |  |
|                                                    |                                                        |  |  |  |  |  |
|                                                    |                                                        |  |  |  |  |  |
| Card Next Card                                     |                                                        |  |  |  |  |  |
|                                                    | < Back Next > Cancel                                   |  |  |  |  |  |
|                                                    |                                                        |  |  |  |  |  |
| Install                                            | Install Uninstall                                      |  |  |  |  |  |
|                                                    |                                                        |  |  |  |  |  |

#### **HFSB** Client Procedure

Updated: 4/19/2017

| Add/Remove Device Installers      |                                                                       | Add/Remove Device Installers   |                    |              |                     |           |           |  |  |  |
|-----------------------------------|-----------------------------------------------------------------------|--------------------------------|--------------------|--------------|---------------------|-----------|-----------|--|--|--|
| F                                 | File View                                                             |                                |                    | File View    |                     |           |           |  |  |  |
| SAdd/Remove Devices               |                                                                       |                                | Add/Remove Devices |              |                     |           |           |  |  |  |
| Panini Install Wizard: Complete X |                                                                       |                                |                    | Installers   |                     |           |           |  |  |  |
|                                   | Welcome                                                               | Installation Success           |                    | Manufacturer | Version             | Available | Installed |  |  |  |
|                                   | Information<br>Program Detection<br>Download<br>Install<br>> Complete | Please connect the device now. |                    | Panini       | 44.205<br>Select Ar | Installer | ×         |  |  |  |
|                                   | Install                                                               |                                |                    |              | Install             | Uninstall |           |  |  |  |

8. Close out of the installer and begin scanning your deposit